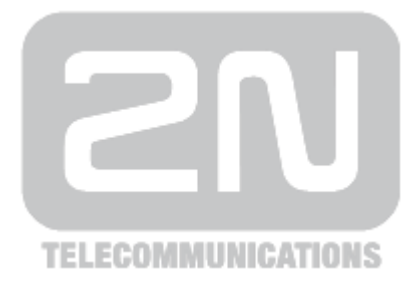

# 2N<sup>®</sup> Indoor Touch

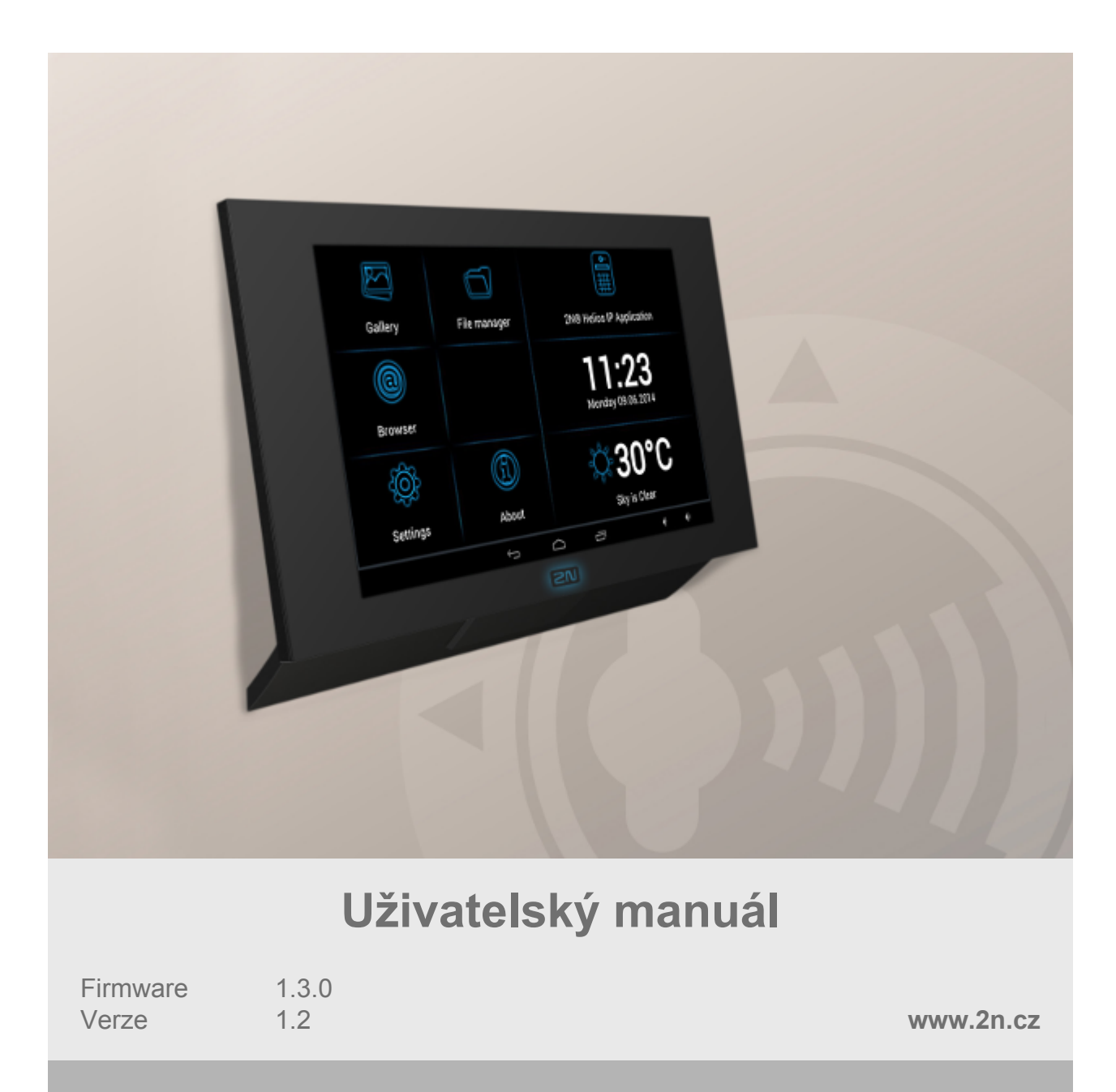

Společnost 2N TELEKOMUNIKACE a.s. je českým výrobcem a dodavatelem telekomunikační techniky.

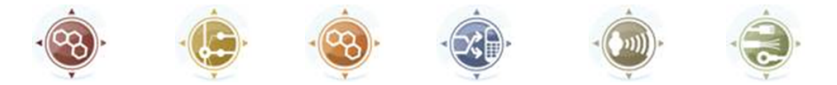

K produktovým řadám, které společnost vyvíjí, patří GSM brány, pobočkové ústředny, dveřní a výtahové komunikátory. 2N TELEKOMUNIKACE a.s. se již několik let řadí mezi 100 nejlepších firem České republiky a již dvě desítky let symbolizuje stabilitu a prosperitu na trhu telekomunikačních technologií. V dnešní době společnost vyváží do více než 120 zemí světa a má exkluzivní distributory na všech kontinentech.

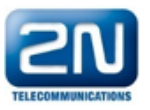

2N<sup>®</sup> je registrovaná ochranná známka společnosti 2N TELEKOMUNIKACE a.s. Jména výrobků a jakákoli jiná jména zde zmíněná jsou registrované ochranné známky a/nebo ochranné známky a/nebo značky chráněné příslušným zákonem.

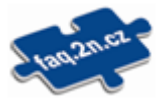

Pro rychlé nalezení informací a zodpovězení dotazů týkajících se 2N produktů a služeb 2N TELEKOMUNIKACE spravuje databázi FAQ nejčastějších dotazů. Na www.faq.2n.cz naleznete informace týkající se nastavení produktů, návody na optimální použití a postupy "Co dělat, když…".

## CE

Společnost 2N TELEKOMUNIKACE a.s. tímto prohlašuje, že zařízení 2N<sup>®</sup> Indoor Touch je ve shodě se základními požadavky a dalšími příslušnými ustanoveními směrnice 1999/5/ES. Plné znění prohlášení o shodě naleznete CD-ROM (pokud je přiloženo) nebo na www.2n.cz.

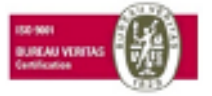

Společnost 2N TELEKOMUNIKACE a.s. je vlastníkem certifikátu ISO 9001:2009. Všechny vývojové, výrobní a distribuční procesy společnosti jsou řízeny v souladu s touto normou a zaručují vysokou kvalitu, technickou úroveň a profesionalitu všech našich výrobků.

## Obsah

| 1. | Představení produktu                                                                                                    | 4                          |
|----|----------------------------------------------------------------------------------------------------|----------------------------|
|    | 1.1 Popis produktu                                                                                                    | 5<br>6<br>7<br>8           |
| 2. | Popis a instalace                                                                                                    | 9                          |
|    | <ul> <li>2.1 Před zahájením instalace</li> <li>2.2 Stručný průvodce instalací zařízení</li> <li>2.3 Správné umístění</li> <li>2.4 Stavová LED</li> <li>2.5 První start zařízení</li> </ul>                  | 10<br>12<br>13<br>15<br>16 |
| 3. | Konfigurace 2N® Indoor Touch                                                                                                    | 17                         |
|    | 3.1 Uvedení zařízení do továrního nastavení                                                                                                    | 18<br>19<br>20<br>23       |
| 4. | Konfigurace 2N® Helios Mobile IP                                                                                                    | 24                         |
|    | <ul> <li>4.1 Popis aplikace</li> <li>4.2 Úvodní obrazovka</li> <li>4.3 Notifikace v prostředí 2N® Indoor Touch</li> <li>4.4 Konfigurace aplikace</li> <li>4.5 Připojení k 2N® Helios IP zařízení</li> </ul> | 25<br>26<br>27<br>28<br>29 |
| 5. | Technické parametry                                                                                                    | 30                         |
| 6. | Doplňkové informace                                                                                                    | 32                         |
|    | 6.1 Řešení problémů                                                                                                    | 33<br>34                   |

## 1. Představení produktu

V této kapitole představíme produkt  $2N^{\textcircled{R}}$  Indoor Touch, uvedeme možnosti jeho využití a výhody, které z jeho užívání plynou. Kapitola obsahuje i bezpečnostní pokyny.

Zde je přehled toho, co v kapitole naleznete:

- <u>1.1 Popis produktu</u>
   <u>1.2 Rozdíly mezi modely</u>
- 1.3 Použité termíny a symboly
- 1.4 Bezpečnostní pokyny

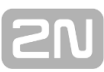

## 1.1 Popis produktu

**2N<sup>®</sup> Indoor Touch** je zařízení s operačním systémem Android. Toto řešení umožňuje nahrávat do zařízení aplikace třetích stran (je-li povoleno v nastavení zařízení) a díky tomu zvyšuje flexibilitu zařízení. Zařízení obsahuje 7" barevný LCD display s kapacitní dotykovou vrstvou, hlasitý reproduktor, mikrofon a dále pak rozhraní Ethernet a rozhraní Wifi (dle objednacího čísla) pro připojení k síti LAN. **2N<sup>®</sup> Indoor Touch** může být vybaven bezdrátovou čtečkou karet (dle objednacího čísla). Součástí zařízení jsou také analogové vstupy a výstupy.

2N<sup>®</sup> Indoor Touch má továrně předinstalovanou aplikaci 2N<sup>®</sup> Helios IP Mobile, která umožňuje vytváření video hovorů s jakýmkoli dalším zařízením podporující video hovory (SIP + H.263/4). Primárně je aplikace určena pro rodinu interkomů 2N<sup>®</sup> Helios IP.

**2N<sup>®</sup> Indoor Touch** obsahuje vlastní uživatelské rozhraní, které uživatelům přináší větší komfort a bezpečnost při používání zařízení.

2N<sup>®</sup> Indoor Touch základní vlastnosti:

- 7" LCD barevný display s kapacitní dotykovou vrstvou
- Instalace na zeď
- LAN rozhraní s možností napájení pomocí PoE
- Wifi rozhraní 802.11bgn (dle objednacího čísla)
- Čtečka bezkontaktních karet (dle objednacího čísla)
- RGB stavová LED v přední části zařízení
- Binární vstupy a výstupy pro ovládání dalších zařízení
- Operační systém Android s předinstalovanými základními aplikacemi a vlastním uživatelským rozhraním
- Předinstalovaná aplikace 2N<sup>®</sup> Helios IP Mobile

## 1.2 Rozdíly mezi modely

Tento manuál je společný pro všechny typy produktu **2N<sup>®</sup> Indoor Touch** a proto některé zde popisované funkce mohou být dostupné pouze v konkrétních modelech, případně mohou být dostupné po vložení platného licenčního klíče. Pokud daná funkce není dostupná u všech modelů je v příslušné kapitole poznámka.

## **SN**

## 1.3 Použité termíny a symboly

#### V manuálu jsou použity následující symboly a piktogramy.

#### 🕕 Nebezpečí úrazu

• Vždy dodržujte tyto pokyny, abyste se vyhnuli nebezpečí úrazu.

#### 🕕 Varování

• Vždy dodržujte tyto pokyny, abyste se vyvarovali poškození zařízení.

#### Δ Upozornění

Důležité upozornění. Nedodržení pokynů může vést k nesprávné funkci zařízení.

#### 🧭 Tip

Užitečné informace pro snazší a rychlejší používání nebo nastavení.

#### 🕕 Poznámka

Postupy a rady pro efektivní využití vlastností zařízení.

#### Připravované funkce, nové vlastnosti.

Text sázený v manuálu šedým písmem označuje připravované funkce nebo nově vyvíjené vlastnosti.

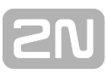

## 1.4 Bezpečnostní pokyny

Výrobce si vyhrazuje právo na takové úpravy oproti předložené dokumentaci, které povedou ke zlepšení vlastností produktu. Výrobce průběžně reaguje na požadavky zákazníků zdokonalováním programového vybavení. Aktuální firmware pro **2N**<sup>®</sup> **Indoor Touch** a uživatelský manuál jsou k dispozici na webových stránkách společnosti <u>www.2n.cz</u>.

- V prostorách, kde jsou používány výbušniny, jako jsou okolí lomů, je zakázáno používat vysílače, což zahrnuje také **2N<sup>®</sup> Indoor Touch** ve variantě s interním WiFi adaptérem.
- Ve zdravotnických zařízeních mohou WiFi adaptéry ovlivnit funkci citlivých přístrojů určených pro záchranu lidských životů. Je zakázáno používat v takovýchto zařízeních (týká se pouze varianty s interním WiFi adaptérem).
- Obecně, veškeré zákazý vztahující se na zařízení s WiFi anténou, pokud je důvodem zákazu vyzařování vysokofrekvenční energie.
- Pokud je třeba, lze nainstalovat zařízení do bezpečné vzdálenosti od místa zákazu a do daného místa přivést pouze ethernetový kabel připojený k zařízení
- I přesto, že nelze očekávať použití zařízení v autech či letadlech, jsou předmětem stejných zákazů a nařízení jako zařízení s WiFi adaptérem.

## **2. Popis a instalace**

Tato kapitola se zabývá správnou instalací produktu **2N<sup>®</sup> Indoor Touch** a jejího správného zapojení.

Zde je přehled toho, co v kapitole naleznete:

- 2.1 Před zahájením instalace
- 2.2 Stručný průvodce instalací zařízení
- 2.3 Správné umístění
- 2.4 Stavová LED
- 2.5 První start zařízení

Zařízení je určeno výhradně k instalaci na zeď. Instalaci provedeme s použitím držáku zařízení, který je součástí balení a instalačního manuálu:

Pro instalaci je třeba připravit odpovídající pevné uchycení do zdi (šrouby s odpovídajícími hmoždinkami dle typu a konstrukce zdi). Při instalaci zařízení na zeď je třeba brát ohled na místní normy týkající se instalace elektronického zařízení na hořlavý materiál!

Pro samotné umístění **2N<sup>®</sup> Indoor Touch** si připravte křížový šroubovák pro správné umístění zajišťovacích šroubů po bocích zařízení.

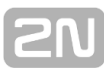

## 2.1 Před zahájením instalace

### Kontrola úplnosti výrobku

Před započetím instalace prosím zkontrolujte, zda je balení  $2N^{\mbox{$\mathbb{N}$}}$  **Indoor Touch** kompletní dle následující tabulky:

| 1x | Indoor Touch                                                      |  |
|----|-------------------------------------------------------------------|--|
| 1x | Quick start manual                                                |  |
| 1x | Držák na zeď (přišroubován k zařízení)                            |  |
| 1x | Instalační materiál (2x šroub, 2x hmoždinka pro instalaci do zdi) |  |

### Rozmístění prvků na přední straně zařízení

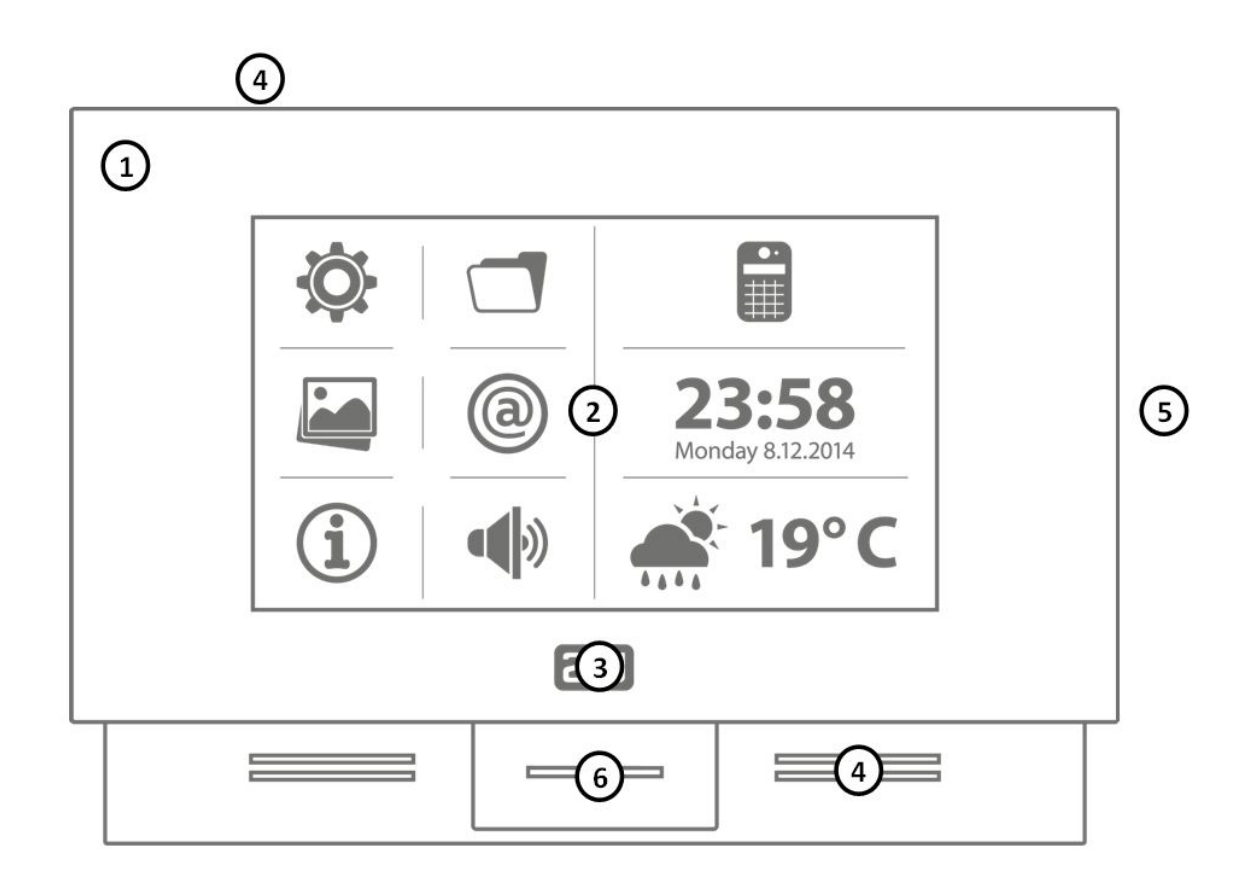

- 1. Rámeček skla
- 2. LCD display s dotykovou kapacitní vrstvou
- 3. RGB stavová LED
- 4. Reproduktor
- 5. Mikrofon
- 6. Slot pro mikro SD kartu
- 7. Čtečka bezkontaktních karet (závisí na objednacím čísle)

### Rozmístění konektorů na zadní straně zařízení

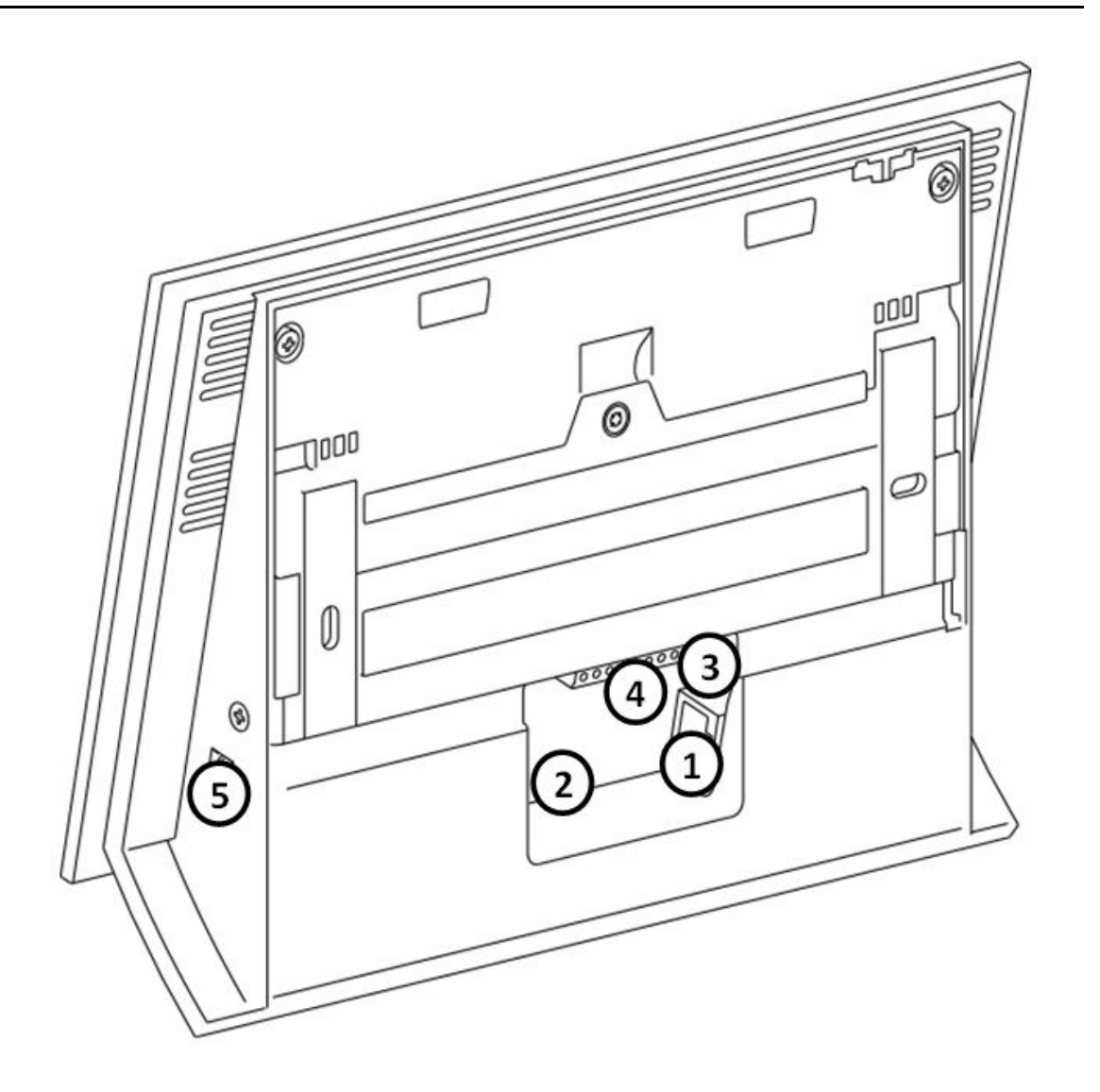

- RJ-45 konektor pro připojení LAN 10/100BaseT
   Svorkovnice pro připojení napájení 12V/2A DC (pouze v případě, že nepoužíváte) napájení pomocí PoE)
- 3. Tlačítko reset / Reset s uvedením zařízení do továrního nastavení
- 4. Svorkovnice binárních vstupů a výstupů (ovládání pomocí dalších aplikací)
- 5. Slot pro mikro SD kartu

## 2.2 Stručný průvodce instalací zařízení

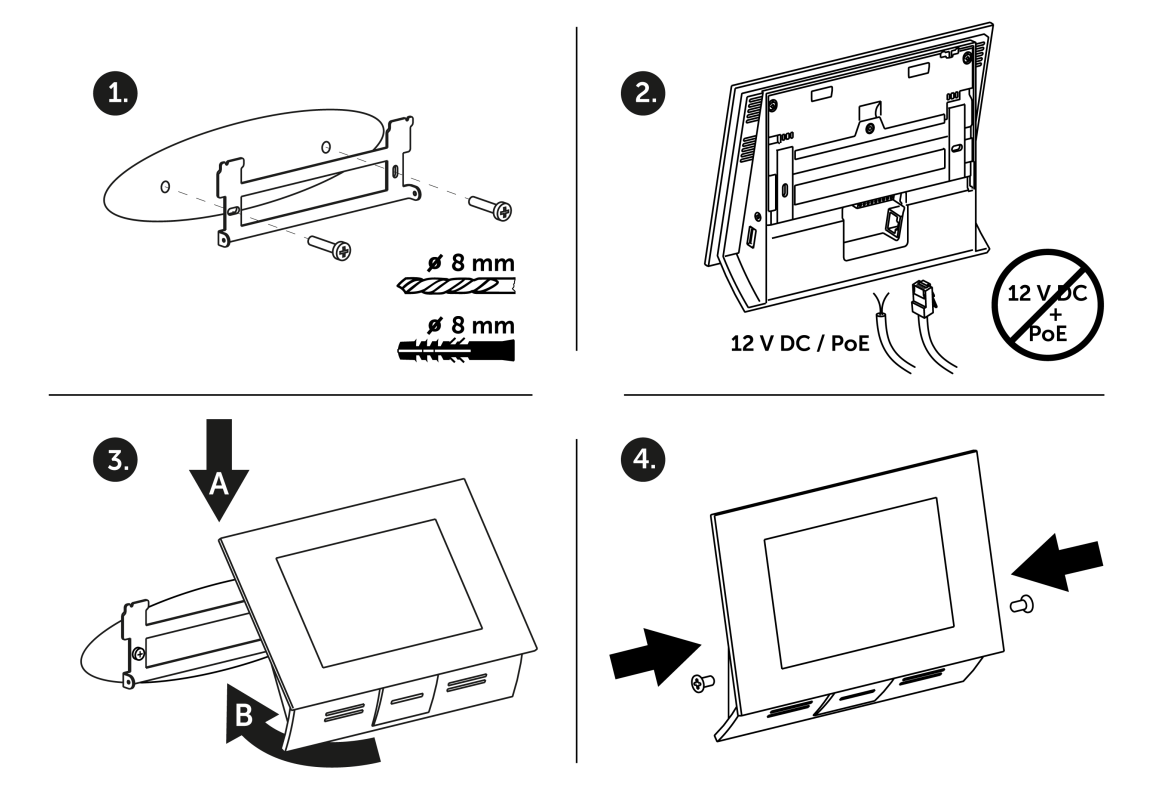

- Nainstalujte držák zařízení na kolmou zeď. Doporučená výška instalace je 120cm od úrovně podlahy. Součástí balení jsou šrouby a hmoždinky pro instalaci do cihlové zdi. V případě jiného druhu zdi je třeba použít odpovídající instalační materiál!
- 2. Zažízení lze napájet pomocí Ethernet PoE adaptéru (nebo Ethernet switch/router s podporou PoE), či pomocí 12V DC 2A napájecího adaptéru.
  - a. V případě PoE napájení pouze zacvakněte RJ45 do odpovídajího konektoru.
  - b. V případě 12V DC 2A napájení je třeba přišroubovat plusový a minusový kabel od napájecího adaptéru do odpovídající svorkovnice na zařízení
  - c. Napájení zařízení oběma způsoby najednou není doporučováno!
- 3. Nasaďte zařízení na připravený držák ve dvou krocích:
  - a. Zařízení nasazujte opatrně zhora dolů s mírně odklopenou spodní částí (max 5cm) od zdi.
  - b. Po dosednutí zařízení na hlavní nosné prvky držáku přiklopte spodní část zařízení ke zdi
- 4. Zašroubujte bezpečnostní šrouby po obou stranách zařízení

## 2.3 Správné umístění

Pro správnou instalaci  $\mathbf{2N}^{\textcircled{8}}$  Indoor Touch musí být splněny následující instalační podmínky:

- Dostatečné místo pro instalaci 2N<sup>®</sup> Indoor Touch.
- Zařízení je určeno k montáži ve vertikální poloze (kolmo k podlaze) do přibližné výše 120cm od podlahy. Provozování 2N<sup>®</sup> Indoor Touch v jiné pracovní poloze je možné pouze krátkodobě, například v servisu pro rychlé přezkoušení.
- Překročení povolené provozní teploty nemusí mít okamžitý vliv na funkci zařízení, ale může mít za následek rychlejší stárnutí a snížení spolehlivosti zařízení. Povolený pracovní rozsah pracovních teplot a vlhkosti prostředí naleznete v kapitole <u>5. Technické parametry</u>
- 2N<sup>®</sup> Indoor Touch není určeno do prostředí se zvýšenými vibracemi, jako například dopravní prostředky, strojovny apod.
- 2N<sup>®</sup> Indoor Touch není určeno do prašného prostředí, prostředí s nestabilní vlhkostí a vysokých teplotních změn.
- 2N<sup>®</sup> Indoor Touch nesmí být vystaveno agresivním plynům, výparům kyselin, rozpouštědel apod.
- **2N<sup>®</sup> Indoor Touch** není určeno pro přímé zapojení do sítí Ethernet/Internet.
- 2N<sup>®</sup> Indoor Touch musí být do těchto sítí připojeno přes oddělovací aktivní prvek sítě (např. switch, nebo router).
- 2N<sup>®</sup> Indoor Touch je určeno do vnitřních prostor. Nesmí být vystaveno dešti, stékající vodě, kondenzující vlhkosti, mlze apod.
- 2N<sup>®</sup> Indoor Touch není možné provozovat na místech s přímým slunečním zářením, nebo v blízkosti tepelných zdrojů.
- Nad i pod 2N<sup>®</sup> Indoor Touch je třeba ponechat volný prostor na proudící vzduch, který odvádí vznikající teplo.
- Žádné silné elektromagnetické záření v místě instalace.
- Připojení VoIP musí být správně nakonfigurováno podle SIP a ostatních VoIP doporučení.
- Je doporučeno, aby napájecí adaptér byl připojen do sítě se zálohovaným zdrojem (UPS) a s odpovídající přepěťovou ochranou.

#### Instalace na zeď

**2N<sup>®</sup> Indoor Touch** je připraveno pro instalaci na zeď. Postup montáže:

- 1. Odšroubujte na bocích zařízení šroubky, které zajišťují držák.
- 2. Kovový držák mírně odkloňte v horní částí zařízení.
- 3. Posuňte držák směrem dolu.
- 4. Volný držák připevněte na zeď v místě instalace.
- 5. Zařízení na držák nasuňte a opět zašroubujte jistící šrouby.

Při instalaci postupujte podle manuálu vytištěného na krabici ve kterém se zařízení nachází.

### Připojení napájení

Napájení **2N<sup>®</sup> Indoor Touch** je možné provést dvěma způsoby:

- [2N
- 1. Vlastní napájecí adaptér 12V/2A DC připojený ke svorkovnici (viz obr.).
- 2. Použitím Ethernet kabelu připojeného do PoE napájecího zdroje, či ethernet switche/routeru s podporou napájení pomocí PoE.

Činnost zařízení je signalizována stavovou RGB LED či pomocí LCD display zařízení.

### Připojení napájení PoE

K připojení **2N<sup>®</sup> Indoor Touch** do sítě ethernet slouží standardní přímý kabel zakončený konektory RJ-45. Zařízení podporuje 10BaseT a 100BaseT protokoly. Stav připojení sítě ethernet je indikován stavovými LED indikátory umístěnými na RJ-45 konektoru.

Tovární nastavení ethernetového rozhraní **2N<sup>®</sup> Indoor Touch** naleznete v kapitole <u>3.3</u> Konfigurace Launcher

#### \land Upozornění

- V případě provedení resetu s továrním nastavením dojde i ke změně konfigurace ethernet rozhraní zařízení!
- Použití vadného ethernet kabelu může způsobit vysokou ztrátovost paketů v síti ethernet a následnou nestabilitu spojenou se špatnou kvalitou video hovorů!

#### 🕕 Varování

Připojení vadného, nebo nesprávného napájecího adaptéru může způsobit dočasnou, nebo trvalou poruchu 2N<sup>®</sup> Indoor Touch !

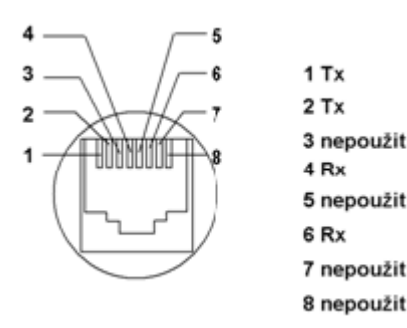

## Licenční omezení

Produkt **2N<sup>®</sup> Indoor Touch** může obsahovat časově omezené softwarové licence. Další informace naleznete v kapitole <u>3.3 Konfigurace Launcher</u>

#### Aktualizace firmware

Při instalaci **2N<sup>®</sup> Indoor Touch** doporučujeme zároveň aktualizovat firmware zařízení. Nejnovější firmware pro zařízení naleznete na stránkách <u>www.2n.cz</u>. Způsob a průběh samotné aktualizace naleznete v sekci <u>3.4. Upgrade zařízení</u>

## 2.4 Stavová LED

Stavová LED slouží pro indikaci stavu zařízení v době kdy je vypnutý LCD display, nebo je zařízení v servisním módu. Jednotlivé stavy jsou popsány v následující tabulce:

#### Start zařízení:

| Barva         | Stav                                |
|---------------|-------------------------------------|
| Modrá svítí   | Inicializace zařízení               |
| Červená svítí | První fáze boot zažízení            |
| Zelená svítí  | Start operačního systému            |
| Žlutá svítí   | Inicializace továrního nastavení    |
| Modrá bliká   | Proces obnovení továrního nastavení |
| Fialová bliká | Proces upgrade systému              |
| Nesvítí       | Stav zařízení zobrazen na display   |

#### Běžná funkce zařízení:

| Barva            | Stav                                                                                                   |
|------------------|----------------------------------------------------------------------------------------------------|
| Nesvítí          | Stav zařízení je zobrazen na display                                                                   |
| Bílá svítí       | Zařízení ve stand-by režimu (vypnutý display)                                                          |
| Ostatní<br>stavy | Notifikace stavu dalších aplikací, běžících vy systému (např. <b>2N<sup>®</sup> Helios IP Mobile</b> ) |

## 2.5 První start zařízení

Při prvním startu zařízení dojde k prvotní inicializaci zařízení (delší start zařízení), který je indikován sekvencí notifikační LED: Modrá > Červená > Zelená > Boot animace na obrazovce > Úvodní obrazovka systému.

Uvítací obrazovka systému obsahuje základní instrukce pro uložení/přečtení manuálu. Tuto obrazovku lze deaktivovat pro další starty zařízení.

Následující tabulka obsahuje tovární hodnoty důležitých parametrů zařízení:

| Parametr                            | Hodnota                                        |
|-------------------------------------|------------------------------------------------|
| IP adresa                           | Bude přiřazeno DHCP serverem                   |
| IP maska                            | Bude přiřazeno DHCP serverem                   |
| IP gateway                          | Bude přiřazeno DHCP serverem                   |
| Přístupové heslo do nastavení       | 2n                                             |
| Lokace pro čas, počasí              | Prague, CZ                                     |
| Čas do přepnutí systému do stand-by | 1 minuta                                       |
|                                     | Základní neomezená                             |
| SW licence                          | (může se lišit dle objednacího čísla zařízení) |

#### Λ Upozornění

Při první konfiguraci zařízení ihned změňte přístupové heslo, zabráníte tím neautorizovaným přístupům do konfigurace zařízení!

### Licencování systému

**2N<sup>®</sup> Indoor Touch** z výroby licenční klíč, který může být časově omezen (závisí na objednacím čísle). V případě vypršení licence může dojít k částečnému omezení funkcionality zařízení! Aktuální stav licence a postup případného vložení nové licence naleznete v sekci <u>3.3 Konfigurace Launcher</u>

## 3. Konfigurace 2N® Indoor **Touch**

V této kapitole je popsána konfigurace produktu **2N<sup>®</sup> Indoor Touch**.

Zde je přehled toho, co v kapitole naleznete:

- <u>3.1 Uvedení zařízení do továrního nastavení</u>
  <u>3.2 Úvodní obrazovka</u>
- 3.3 Konfigurace Launcher
  3.4. Upgrade zařízení

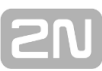

## 3.1 Uvedení zařízení do továrního nastavení

Zařízení **2N<sup>®</sup> Indoor Touch** lze uvést zpět do továrního nastavení prostřednictvím následujících postupů:

- 1. Použitím tlačítka "Factory reset" v menu nastavení aplikace Launcher. Viz sekce 3.3 Konfigurace Launcher.
- 2. Dlouhým stisknutím tlačítka v zadní části zařízení:
  - a. Sejmeme zařízení z instalačního úchytu.
  - b. Stiskneme tlačítko reset a držíme do doby dokud se nerozsvítí RGB notifikační LED žlutě.
  - c. Uvolníme reset tlačítko a pokračujeme podle instrukcí zobrazených na display.

#### 🔥 Upozornění

 Při obnovení továrního nastavení dojde ke kompletnímu smazání všech uživatelských dat.

## 3.2 Úvodní obrazovka

Úvodní obrazovka zařízení je rozdělena na celkem devět konfigurovatelných tlačítek. Jednotlivá tlačítka spouští konkrétní, uživatelsky definovatelné, aplikace. Na hlavní obrazovce se ještě nachází tlačítka "About" a "Settings".

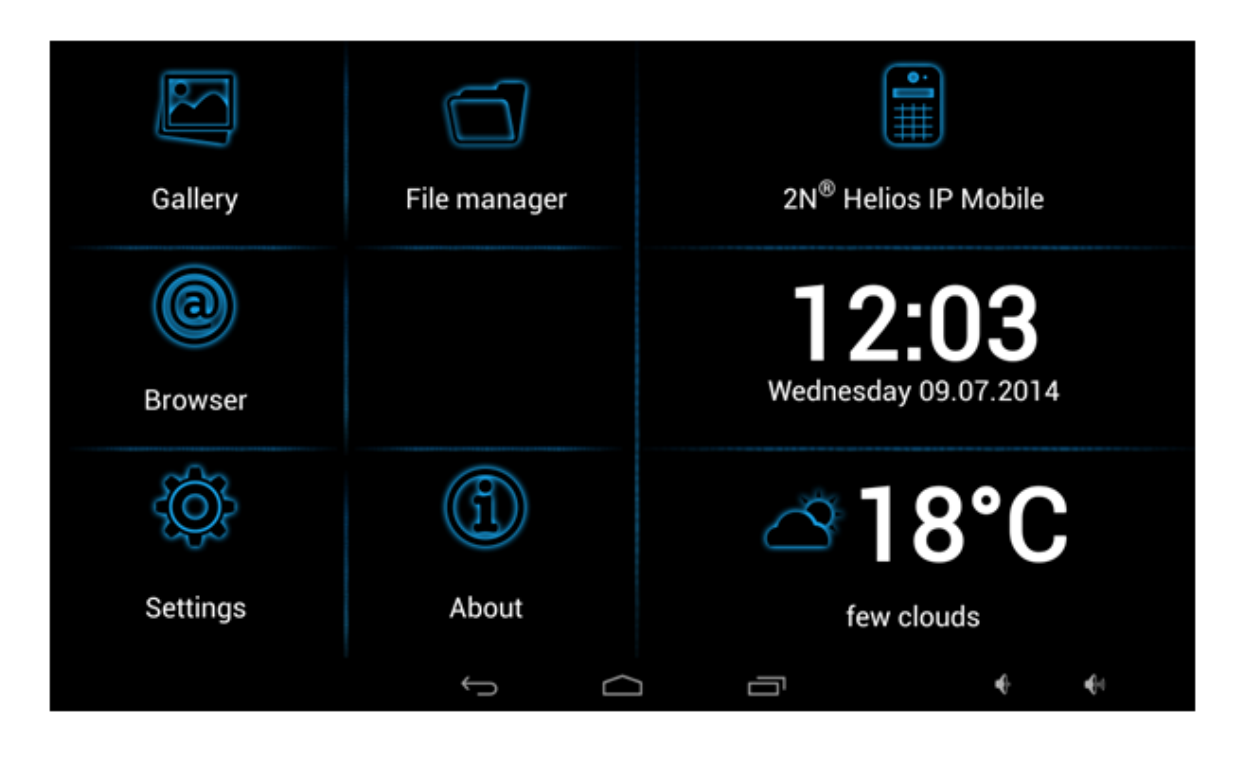

Tovární rozložení jednotlivých tlačítek:

- Gallery spustí aplikaci pro práci s fotkami/obrázky
- File manager standartní aplikace pro práci v souborovém systému
- 2N<sup>®</sup> Helios IP mobile Aplikace pro videohovory, více v sekci <u>4. Konfigurace</u> 2N<sup>®</sup> Helios Mobile IP
- Browser aplikace internetového prohlížeče
- Dlaždice aktuálního času a datumu
- Dlaždice aktuální počasí
- Tlačítko "About"
- Tlačítko pro vstup do konfigurační části zařízení

Spodní grafická lišta obsahuje pět grafických ovládacích prvků:

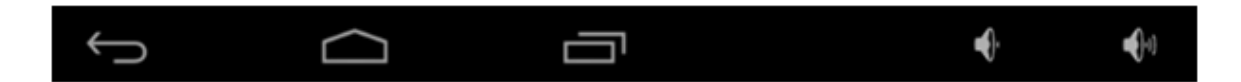

- Ikona "zpět" návrat o úroveň výše, či krok zpět (dle typu aplikace)
- Ikona "Domů" návrat na úvodní obrazovku
- Ikona "čtverečky" přepínání mezi spuštěnými aplikacemi
- Ikona reproduktorů zesílení/zeslabení systémového reproduktoru

## **3.3 Konfigurace Launcher**

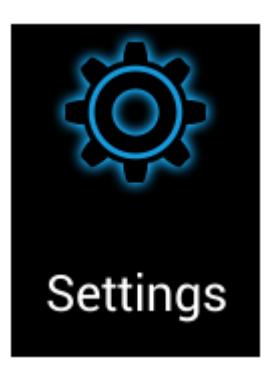

Pro vstup do konfigurační sekce je možný stisknutím tlačítka "Settings" na úvodní stránce. Pro vstup do konfigurace je nutné vyplnit správné přístupové heslo.

#### Λ Upozornění

Zařízení v továrním nastavením má heslo nastaveno na "2n", v případě ztráty přístupových údajů je nutné provést reset zařízení s nastavením továrních hodnot! Změna hesla je možná v sekci Nastavení – Home screen

Konfigurace zařízení je složena z několika obrazovek, které lze přepínat kliknutím na jednotlivé sekce:

- System info informace o stavu zařízení
- Networks konfigurace síťových adaptérů zařízení
- Local Settings nastavení místa instalace a jazyka vstupních zařízení
- Audio nastavení audio parametrů zařízení
- Display nastavení obrazovky zařízení
- Home Screen změna a nastavení jednotlivých tlačítek na úvodní obrazovce
- Software nastavení oprávnění a odinstalování aplikací
- Advanced restart a LOG zařízení

#### Systém info

Obrazovka stavu zařízení.

- Device sériové číslo, konfigurace a aktuální stav zařízení
- Locale aktuální datum a čas
- Memory aktuální stav RAM paměti zařízení
- Internal Storage aktuální stav interní paměti zařízení
- Licence stav Licence v zařízení
- Add licence možnost vložení nové licence do zařízení\*
- Cache aktuální stav pomocné systémové paměti
- SD card storage stav paměti externí SD karty (je-li vložena)
- LAN, WiFi aktuální konfigurace ethernet a Wifi adaptéru

#### Λ \*Upozornění

Původní licenční klíč bude přepsán novým! Vkládejte pouze validní licenční klíč, který získáte od svého dodavatele!

#### **Networks**

- LAN nastavení pevného ethernetového rozhraní
  - Enable ethernet aktivace/deaktivace adaptéru
  - DHCP povolení/zakázání DHCP klienta
  - IP address IPv4 adresa v případě, že DHCP klient je vypnutý
  - IP mask IPv4 maska sítě v případě, že DHCP klient je vypnutý
  - IP gateway IPv4 adresa brány v případě, že DHCP klient je vypnutý
  - IP DNS IPv4 adresa DNS serveru v případě, že DHCP klient je vypnutý
- Wi-Fi (dle typu zařízení)
  - Enable Wi-Fi aktivace/deaktivace adaptéru
  - DHCP povolení/zakázání DHCP klienta
  - IP address IPv4 adresa v případě, že DHCP klient je vypnutý
  - IP mask IPv4 maska sítě v případě, že DHCP klient je vypnutý
  - IP gateway IPv4 adresa brány v případě, že DHCP klient je vypnutý
  - IP DNS IPv4 adresa DNS serveru v případě, že DHCP klient je vypnutý

Tlačítko "Apply settings" slouží pro uložení aktuální nastavení adaptéru.

Tlačítko "Select network" slouží pro výběr WiFi AP sítě, ke které se má zařízení připojit.

#### Local settings

- Open keyboard settings nastavení systémové klávesnice
- Open language settings nastavení jazyka systému
- Launcher Language nastavení jazyka úvodní obrazovky a obrazovek nastavení
- Open data and time settings nastavení systémového data a času
- Weather nastavení místa instalace. Pro zvolené místo se bude zobrazovat předpověď počasí.

#### 🕑 Tip

Lokace pro předpověď počasí obsahuje město, zkratka země. Při vložení nesprávného formátu se předpověď nezobrazí. Při nastavení lokace je třeba mít zařízení připojené k síti Internet. Více detailů o kódech jednotlivých lokací naleznete na <u>http://openweathermap.org/</u>

#### Audio

Slouží pro nastavení hlasitosti zařízení

#### Display

- Brightness nastavení úrovně jasu zařízení
- Turn display off after nastavení časové prodlevy po které, v případě nečinnosti, se automaticky vypne display zařízení
- Notification LED
  - White LED hen display is turned off po vypnutí LCD display se automaticky rozsvítí bílá notifikační LED, informující o stand-by módu zařízení
  - Enable notifications v případě, že je zařízení v módu Stand-by, může pomocí stavové LED informovat o některých událostech (např. zmeškaný hovor)

#### **Home Screen**

Pomocí této sekce můžete měnit pozici a obsah jednotlivých dlaždic na úvodní obrazovce zařízení. Zároveň v této sekci můžete změnit heslo pro vstup do konfigurace zařízení (tlačítko Set password for access to settings)

#### Software

- Allow installation of apps from unknow sources povolení/zakázání instalace dalších aplikací pomocí SD karty, nebo uložených ze sítě Internet
- Uninstall application odinstalace uživatelsky nainstalovaných aplikací\*

#### 🔥 Upozornění

 Povolením instalace dalších aplikací může dojít k nestabilitě zařízení způsobenému chybnou aplikací! V případě továrního resetu zařízení budou tyto aplikace vymazány!

#### Advanced

- Force sleep if device temperatur is above v případě, že zařízení překročí definovanou úroveň vnitřní teploty, ihned přejde do stand-by režimu\*
- Reboot restart zařízení
- Factory reset reset zařízení s provedením továrního nastavení

#### Λ Upozornění

Doporučujeme neměnit předem nastavenou max teplotu zařízení. V opačném případě může dojít ke snížení životnosti zařízení či nestabilitě systému! V případě, že zařízení trvale překračuje nastavenou teplotní mez, prosíme zkontrolujte zda je zařízeno umístěno dle podmínek instalace!

## 3.4. Upgrade zařízení

≙

Na zařízení **2N<sup>®</sup> Indoor Touch** lze provést upgrade pouze prostřednictvím připojení SD karty. Součástí balíčku firmware je vždy aktuální verze systému OS, startovací aplikace (Launcher) a **2N<sup>®</sup> Helios IP Mobile aplikace**\*. Postup upgrade zařízení:

- 1. Z webu www.2n.cz si stáhněte nejnovější verzi firmware pro **2N<sup>®</sup> Indoor Touch**
- 2. Připravte si microSD kartu o maximální kapacitě 16GB a souborovým systémem FAT32
- 3. Stažený firmware \*.ZIP rozbalte na připojenou SD kartu do kořenového adresáře
- 4. SD kartu vložte do **2N<sup>®</sup> Indoor Touch**. Slot pro SD kartu se nachází na levém boku zařízení (viz. <u>2.1 Před zahájením instalace</u>)
  5. Provedte reset zařízení jedním z následujících způsobů:
- - a. krátkým stiskem tlačítka RESET umístěného v zadní části zařízení (viz. 2.1 Před zahájením instalace )
  - b. stiskem tlačítka reboot v konfigurační části úvodní obrazovky (viz 3.3 Konfigurace Launcher)
- 6. Pokud **2N<sup>®</sup> Indoor Touch** detekuje správné soubory firmware vyzve vás prostřednictvím dotykové obrazovky k potvrzení upgrade systému. Průběh upgrade systému je také signalizován notifikační RGB LED v přední části zařízení (viz 2.4 Stavová LED)
- 7. Po dokončení procesu upgrade systému vyjměte SD kartu a kliknutím na display proved'te restart systému
  - První start zařízení po úspěšném upgrade může trvat až několik minut
    - V závislosti na typu upgrade může dojít k automatické obnově továrního nastavení zařízení

## 4. Konfigurace 2N® Helios Mobile IP

V této kapitole je popsána konfigurace předinstalované aplikace  $\mathbf{2N}^{\textcircled{R}}$  Helios Mobile IP .

Zde je přehled toho, co v kapitole naleznete:

- 4.1 Popis aplikace
- 4.2 Úvodní obrazovka
- 4.3 Notifikace v prostředí 2N® Indoor Touch
- 4.4 Konfigurace aplikace
- 4.5 Připojení k 2N® Helios IP zařízení

## 4.1 Popis aplikace

**2N<sup>®</sup> Helios IP Mobile** je aplikace určená pro video hovory mezi zařízením s OS Android či iOS a dveřními komunikátory z rodiny **2N<sup>®</sup> Helios IP**. Tuto aplikaci lze získat prostřednictvím Google Play store (Android OS) či Apple store (iOS). Tato aplikace je již předinstalována na zařízení **2N<sup>®</sup> Indoor Touch** a automaticky spuštěna při každém startu zařízení (může se lišit dle objednacího čísla zařízení).

**2N<sup>®</sup> Helios IP Mobile** umožňuje volání mezi jednotlivými **2N<sup>®</sup> Indoor Touch**. Při využití SIP proxy i mezi dalšími zařízeními, které podporují SIP protokol.

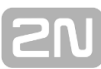

## 4.2 Úvodní obrazovka

Aplikace **2N<sup>®</sup> Helios IP Mobile** má následující rozdělení hlavní obrazovky:

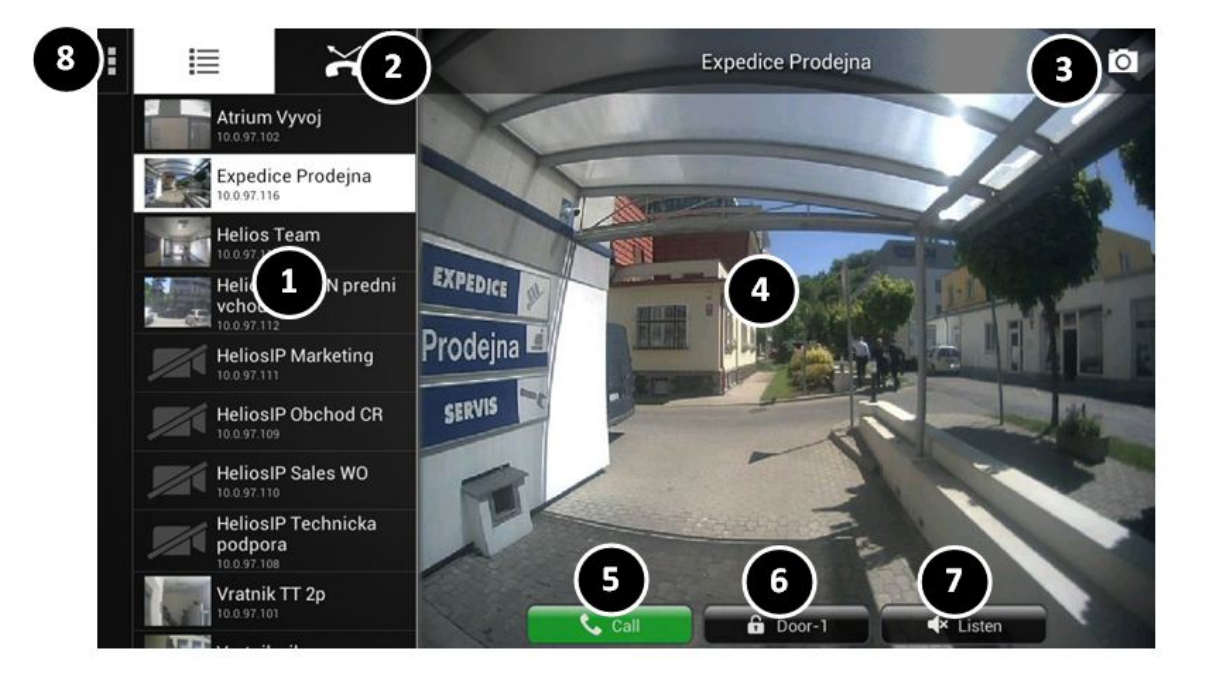

- 1. Seznam dostupných komunikátorů
- 2. Seznam zmeškaných hovorů
- 3. Uložení aktuálního snímku videa
- 4. Video přenos
- 5. Ovládání hovorů
- 6. Ovládání zámků / dveří
- 7. Povolení / zakázání příposlechu
- 8. Vstup do konfigurační části aplikace

#### 🕑 Tip

V případě stisknutí na tlačítko home v systému, dojde pouze k minimalizaci aplikace. Aplikace se automaticky obnoví v případě příchozího volání.

## 4.3 Notifikace v prostředí 2N® Indoor Touch

Aplikace **2N<sup>®</sup> Helios IP Mobile** využívá notifikační LED zařízení. Notifikační LED zařízení **2N<sup>®</sup> Indoor Touch** začne blikat červeně v případě, že:

- V aplikaci je zmeškaný nepřečtený příchozí hovor.
- Zařízení 2N<sup>®</sup> Indoor Touch je ve stavu stand-by.

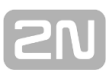

## 4.4 Konfigurace aplikace

Aplikace **2N<sup>®</sup> Helios IP Mobile** se konfiguruje samostatně.

Aplikace vyžaduje pouze minimální nastavení:

 Název aplikace - V konfigurační části aplikace je nutné nastavit název zařízení. Shodný název zařízení je třeba nastavit v zařízení 2N<sup>®</sup> Helios IP.

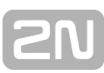

## 4.5 Připojení k 2N® Helios IP zařízení

Pro správnou funkci aplikace se zařízením z rodiny **2N<sup>®</sup> Helios IP** je třeba změnit určité nastavení v připojovaném dveřním komunikátorem. Podrobné nastavení naleznete v uživatelském manuálu **2N<sup>®</sup> Helios IP** – online zde: <u>http://wiki.2n.cz/display/HIP</u>.

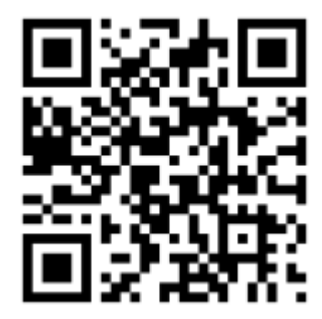

## 2N

## 5. Technické parametry

### Napájení

- Typ: externí napájecí adaptér (typ SELV) 90-230V,50–60Hz na 12V DC 2A Power over Ethernet (PoE 802.3af)
- Příkon: Max. 10W

### **User interface**

- **Ovládání:** kapacitní dotykový panel
- Velikost displeje: 7"
- **Rozlišení:** 1024x600px
- Podsvícení: LED
- Indikátor stavu: 1x RGB LED

### Audio

- Mikrofon: integrovaný
- Reproduktor: 1x2W integrovaný

### OS

Android 4.2

### Rozhraní

- LAN: 10/100BaseT, RJ-45 ; Ca5e nebo vyšší (doporučeno)
- Paměťová karta: SD karta (až 16 GB)
- WiFi: 802.11b/g/n, integrovaná anténa
- Čtečka karet: integrovaný

### Mechanické parametry

- Rozměry (Š x V x H): 235x165x40 mm
   Váha: 850g
- Pracovní teplota: 0°C 60°C
- Pracovní relativní vlhkost: 10%–90% (nekondenzující)
- Skladovací teplota: -20°C-70°C

## 6. Doplňkové informace

V této kapitole naleznete další informace o produktu **2N<sup>®</sup> Indoor Touch**. Zde je přehled toho, co v kapitole naleznete:

- <u>6.1 Řešení problémů</u>
   <u>6.2 Směrnice, zákony a nařízení Obecné pokyny a upozornění</u>

## 6.1 Řešení problémů

## Otázka: Zařízení pravidelně vypíná display dříve než před uplynutím požadovaného času.

Odpověď: Zkontrolujte teplotu zařízení. V případě nevhodné instalace se 2N<sup>®</sup> Indoor Touch, při dosažení kritické teploty, automaticky přepne do úsporného režimu pro snížení teploty zařízení. Předchází tím nucenému vypnutí / resetu zařízení v extrémních případech. Zařízení při přechodu do úsporného režimu uživatele upozorní o tomto problému krátkým zobrazením notifikačního okna. V sekci nastavení lze zobrazit aktuální teplotu zařízení.

## Otázka: Zařízení se nespustí a zůstane v jednom ze stavů svítící LED, nebo se restartuje stále dokola.

Odpověď: Dlouhým stiskem tlačítka RESET v zadní části zařízení během startu dojde k automatickému obnovení továrních hodnot celého systému. Pokud problém přetrvává i nadále, lze prostřednictvím vložení SD karty provést upgrade systému. V případě pokračování problému se prosím obraťte na servisní centrum.

## Otázka: Zařízení nevydává zvuk ani v případě např vyzvánění příchozího hovoru.

 Odpověď: Zkontrolujte nastavení hlasitosti – na dolní stavové liště jsou tlačítka Volume up/down, prostřednictvím kterých lze nastavit hlasitost reproduktoru zařízení.

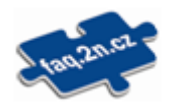

Nejčastěji řešené problémy naleznete na stránkách faq.2n.cz.

# 6.2 Směrnice, zákony a nařízení – Obecné pokyny a upozornění

Před použitím tohoto výrobku si prosím pečlivě přečtěte tento návod k použití a řiďte se pokyny a doporučeními v něm uvedenými.

V případě používání výrobku jiným způsobem než je uvedeno v tomto návodu může dojít k nesprávnému fungování výrobku nebo k jeho poškození či zničení.

Výrobce nenese žádnou odpovědnost za případné škody vzniklé používáním výrobku jiným způsobem, než je uvedeno v tomto návodu, tedy zejména jeho nesprávným použitím, nerespektováním doporučení a upozornění.

Jakékoliv jiné použití nebo zapojení výrobku, kromě postupů a zapojení uvedených v návodu, je považováno za nesprávné a výrobce nenese žádnou zodpovědnost za následky způsobené tímto počínáním.

Výrobce dále neodpovídá za poškození, resp. zničení výrobku způsobené nevhodným umístěním, instalaci, nesprávnou obsluhou či používáním výrobku v rozporu s tímto návodem k použití.

Výrobce nenese odpovědnost za nesprávné fungování, poškození či zničení výrobku důsledkem neodborné výměny dílů nebo důsledkem použití neoriginálních náhradních dílů.

Výrobce neodpovídá za ztrátu či poškození výrobku živelnou pohromou či jinými vlivy přírodních podmínek.

Výrobce neodpovídá za poškození výrobku vzniklé při jeho přepravě.

Výrobce neposkytuje žádnou záruku na ztrátu nebo poškození dat.

Výrobce nenese žádnou odpovědnost za přímé nebo nepřímé škody způsobené použitím výrobku v rozporu s tímto návodem nebo jeho selháním v důsledku použití výrobku v rozporu s tímto návodem.

Při instalaci a užívání výrobku musí být dodrženy zákonné požadavky nebo ustanovení technických norem pro elektroinstalaci. Výrobce nenese odpovědnost za poškození či zničení výrobku ani za případné škody vzniklé zákazníkovi, pokud bude s výrobkem nakládáno v rozporu s uvedenými normami.

Zákazník je povinen si na vlastní náklady zajistit softwarové zabezpečení výrobku. Výrobce nenese zodpovědnost za škody způsobené nedostatečným zabezpečením.

Zákazník je povinen si bezprostředně po instalaci změnit přístupové heslo k výrobku. Výrobce neodpovídá za škody, které vzniknou v souvislosti s užíváním původního přístupového hesla.

Výrobce rovněž neodpovídá za vícenáklady, které zákazníkovi vznikly v souvislosti s uskutečňováním hovorů na linky se zvýšeným tarifem.

### Nakládání s elektroodpadem a upotřebenými akumulátory

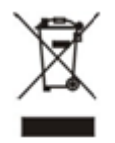

Použitá elektrozařízení a akumulátory nepatří do komunálního odpadu. Jejich nesprávnou likvidací by mohlo dojít k poškození životního prostředí!

Po době jejich použitelnosti elektrozařízení pocházející z domácností a upotřebené akumulátory vyjmuté ze zařízení odevzdejte na speciálních sběrných místech nebo předejte zpět prodejci nebo výrobci, který zajistí jejich ekologické zpracování. Zpětný odběr je prováděn bezplatně a není vázán na nákup dalšího zboží. Odevzdávaná zařízení musejí být úplná.

Akumulátory nevhazujte do ohně, nerozebírejte ani nezkratujte.

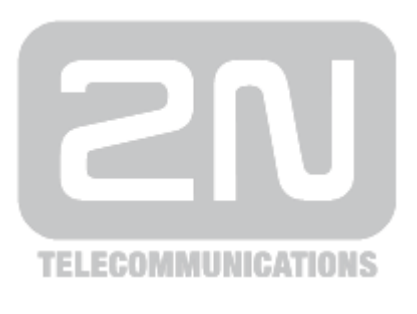

#### 2N TELEKOMUNIKACE a.s.

Modřanská 621, 143 01 Prague 4, Czech Republic Phone: +420 261 301 500, Fax: +420 261 301 599 E-mail: <u>sales@2n.cz</u> Web: <u>www.2n.cz</u>

PR2097v1.2